## Importieren der digitalen user Datenbank in das Anytone AT-D868UV oder AT-D878UV

1. man lädt sich die neueste user-Datenbank hier: https://ham-digital.org/status/ herunter:

| Https://ham-digital.org/status/ |                  |                    |                           |                   |  |  |  |
|---------------------------------|------------------|--------------------|---------------------------|-------------------|--|--|--|
| 🞆 register.ham-digital.org      | Downloads        | ×                  |                           |                   |  |  |  |
| 👍 Z Beim Zimbra-Webclient a     | 🍪 www.funkboerse | 🏧 FA-Kleinanzeigen | 📧 Amateurfunk eBay Kleina | SP StartPage by I |  |  |  |

## **Downloads**

## All data provided here are only for non commercial Amateur Rac

This download page provides actual data of registered DMR users and repeaters for Amateur Radio DM DSTAR lists are for completeness to be used with DSTAR-DMR-Gateways and cross-network reflector Lists are updated automatically every 6 hours.

Any commercial use of data which are provided from this server is strictly prohibited!

Data protection / data usage regulations

| DMR User ID List in CVS format (ID;call;)                                    |                  |
|------------------------------------------------------------------------------|------------------|
| DMR User ID List, space separated fields (ID call name)                      |                  |
| OMR User IDs in 'Digital Contact List' format of Anytone D868 (all IDs world | lwide, zipped) 📃 |
|                                                                              |                  |

2. wenn man die .zip Datei dekomprimiert hat, importiert man die .csv Datei mit diesen Einstellungen in ein Tabellenkalkulations Programm, z.B. "open office":

| mportiere                                                                     | n                                                                                                    |                                                                                                    |                                                                                |                                                                                              |                   |                                                                                      |          | ОК            |
|-------------------------------------------------------------------------------|----------------------------------------------------------------------------------------------------|----------------------------------------------------------------------------------------------------|--------------------------------------------------------------------------------|----------------------------------------------------------------------------------------------|-------------------|--------------------------------------------------------------------------------------|----------|---------------|
| Z <u>e</u> ichen                                                              | satz                                                                                                    | Westeuropa                                                                                         | (Windows-1                                                                     | 252/WinLati                                                                                  | n 1) 🔻            | $\mathbf{N}$                                                                         |          |               |
| Spra <u>c</u> he                                                              | prache Standard - Deutsch (Deutschland)                                                                                        |                                                                                                    |                                                                                |                                                                                              |                   |                                                                                      |          | Abbrechen     |
| Ab <u>Z</u> eile                                                              |                                                                                                    | 1 🌲                                                                                                |                                                                                |                                                                                              |                   |                                                                                      |          | <u>H</u> ilfe |
| Trennoptio                                                                    | onen                                                                                                    |                                                                                                    |                                                                                |                                                                                              |                   |                                                                                      |          |               |
| © <u>F</u> este                                                               | Breite                                                                                                    |                                                                                                    |                                                                                |                                                                                              |                   |                                                                                      |          |               |
| () Getre                                                                      | ennt                                                                                                    |                                                                                                    |                                                                                |                                                                                              |                   |                                                                                      |          |               |
| <u> </u>                                                                      | abulator                                                                                                    | <u>Ko</u>                                                                                          | nma                                                                            | <u>A</u> n                                                                                   | dere              |                                                                                      |          |               |
| <u>S</u> e                                                                    | mikolon                                                                                                    | 🔳 Lee                                                                                              | rzeichen                                                                       |                                                                                              |                   |                                                                                      |          |               |
|                                                                               |                                                                                                    |                                                                                                    |                                                                                |                                                                                              |                   |                                                                                      |          |               |
| E Fe                                                                          | ldtrenner zusa                                                                                                    | mmenfasser                                                                                         |                                                                                | Texttren                                                                                     | er                |                                                                                      | -        |               |
| E Fe                                                                          | l <u>d</u> trenner zusa                                                                                                    | mmenfasser                                                                                         | I.                                                                             | Te <u>x</u> ttrenr                                                                           | ier               | "                                                                                    | •        |               |
| E Fe 💭 Weitere Op                                                             | el <u>d</u> trenner zusa                                                                                                    | mmenfasser                                                                                         |                                                                                | Te <u>x</u> ttrenr                                                                           | ier               | "                                                                                    | •        |               |
| Veitere Op                                                                    | e in H <u>o</u> chkom                                                                                                    | mmenfasser<br>ma als Text                                                                          | •                                                                              | Te <u>x</u> ttrenr                                                                           | ier               | н                                                                                    | -        |               |
| Veitere Op<br>Weitere Op<br>Wert                                              | el <u>d</u> trenner zusa<br>otionen<br>e in H <u>o</u> chkom<br>iterte Zahlener                                                | mmenfasser<br>ma als Text<br>kenn <u>u</u> ng                                                      | •                                                                              | Te <u>x</u> ttrenr                                                                           | ner               | н                                                                                    | •        |               |
| Veitere Op<br>Weitere Op<br>Wert                                              | el <u>d</u> trenner zusa<br>otionen<br>e in H <u>o</u> chkom<br>iterte Zahlener                                                | mmenfasser<br>ma als Text<br>kenn <u>u</u> ng                                                      | •                                                                              | Te <u>x</u> ttrenr                                                                           | ier               | "                                                                                    | •        |               |
| Veitere Op<br>Weitere Op<br>Wert<br>Erwei<br>Felder                           | l <u>d</u> trenner zusa<br>otionen<br>e in H <u>o</u> chkom<br>iterte Zahlener                                                 | mmenfasser<br>ma als Text<br>kenn <u>u</u> ng                                                      | •                                                                              | Te <u>x</u> ttrenr                                                                           | ner               | H                                                                                    | <b>•</b> |               |
| Felder<br>Spaltent                                                            | el <u>d</u> trenner zusa<br>otionen<br>e in H <u>o</u> chkom<br>iterte Zahlener                                                | mmenfasser<br>ma als Text<br>kenn <u>u</u> ng                                                      |                                                                                | Te <u>x</u> ttrenr                                                                           | ier               | H                                                                                    | •        |               |
| Feitere Op<br>Werte<br>Erwe<br>Feider<br>Spaltent                             | el <u>d</u> trenner zusa<br>ptionen<br>e in H <u>o</u> chkom<br>iterte Zahlener<br>¥P<br>ndard  Standar                        | mmenfasser<br>ma als Text<br>kenn <u>u</u> ng<br>d Standar                                         |                                                                                | Te <u>x</u> ttrenr                                                                           | Standard          | "                                                                                    |          |               |
| Weitere Op<br>Weitere Op<br>Wert<br>Erwei<br>Felder<br>Spaltent<br>Spaltent   | e in H <u>o</u> chkom<br>iterte Zahlener<br>YP<br>Radio                                                                        | mmenfasser<br>ma als Text<br>kenn <u>u</u> ng<br>d Standar<br>ID Callsig                           | J Standard<br>yn Name                                                          | Te <u>x</u> ttrenr<br>Standard<br>City                                                       | Standard<br>State | "<br>Standard<br>Country                                                             |          |               |
| Felder<br>Spaltent                                                            | e in H <u>o</u> chkom<br>iterte Zahlener<br>YP<br>Radio<br>202100                                                              | mmenfasser<br>ma als Text<br>kennung<br>d Standard<br>ID Callsig                                   | J Standard<br>Jn Name<br>SV1BYK                                                | Texttrenr<br>Standard<br>City<br>Babis                                                       | Standard<br>State | "<br>Standard<br>Country<br>Greece                                                   |          |               |
| Veitere Op<br>Wertere Op<br>Wertere<br>Erwei<br>Spaltent<br>No.<br>2 1<br>3 2 | e in Hochkom<br>iterte Zahlener<br>WP<br>Radio<br>202100<br>202100                                                             | mmenfasser<br>ma als Text<br>kenn <u>u</u> ng<br>d <u>Standar</u><br>ID Callaig<br>1               | J Standard<br>Jn Name<br>SV1BYK<br>SV1PDW                                      | Texttrenr<br>Standard<br>City<br>Babis<br>Ioannis                                            | Standard<br>State | "<br>Standard<br>Country<br>Greece<br>Greece                                         |          |               |
| Felder<br>Spaltent<br>Star<br>1 No.<br>2 1<br>3 2<br>4 3                      | e in Hochkom<br>iterte Zahlener<br>yp<br>ndard Standar<br>Radio<br>202100<br>202100<br>202100                                  | mmenfasser<br>ma als Text<br>kenn <u>u</u> ng<br>d Standar<br>ID Callaid<br>1<br>2<br>3            | J Standard<br>Jn Name<br>SV1BYK<br>SV1EDW<br>SV1IW                             | Texttrenr<br>Standard<br>City<br>Babis<br>Icannis<br>Manos                                   | Standard<br>State | "<br>Standard<br>Country<br>Greece<br>Greece<br>Greece                               |          |               |
| Feeder<br>Spaltent                                                            | e in Hochkom<br>iterte Zahlener<br>XP<br>ndard Standar<br>Radio<br>202100<br>202100<br>202100<br>202100                        | mmenfasser<br>ma als Text<br>kenn <u>u</u> ng<br>d Standard<br>ID Callaig<br>1<br>2<br>3<br>4      | J Standard<br>Jn Name<br>SV1BYK<br>SV1PDW<br>SV1EQI                            | Texttrenr<br>Standard<br>City<br>Babis<br>Ioannis<br>Manos<br>Dimitris                       | Standard<br>State | "<br>Standard<br>Country<br>Greece<br>Greece<br>Greece<br>Greece                     |          |               |
| Feder<br>Spaltent                                                             | e in Hochkom<br>iterte Zahlener<br>xp<br>idard Standar<br>202100<br>202100<br>202100<br>202100<br>202100                       | mmenfasser<br>ma als Text<br>kennung<br>d Standard<br>ID Callsid<br>1<br>2<br>3<br>4<br>5          | SV1PW<br>SV1PW<br>SV1PU<br>SV1EQI<br>SV1DAR                                    | Texttrenr<br>Standard<br>City<br>Babis<br>Icannis<br>Manos<br>Dimitris<br>Antonis            | Standard<br>State | "<br>Standard<br>Country<br>Greece<br>Greece<br>Greece<br>Greece                     |          |               |
| Felder<br>Spaltent<br>Stan<br>1 No.<br>2 1<br>3 2<br>4 3<br>5 4<br>6 5<br>7 6 | e in Hochkom<br>iterte Zahlener<br>XP<br>Radio<br>202100<br>202100<br>202100<br>202100<br>202100<br>202100<br>202100<br>202100 | mmenfasser<br>ma als Text<br>kennung<br>d Standar<br>ID Callsig<br>1<br>2<br>3<br>4<br>5<br>5<br>6 | Standard<br>Jn Name<br>SV1BYK<br>SV1PDW<br>SV1IW<br>SV1EQI<br>SV1DAR<br>SV1GFH | Texttrenr<br>Standard<br>City<br>Babis<br>Ioannis<br>Manos<br>Dimitris<br>Antonis<br>Andreas | Standard<br>State | "<br>Standard<br>Country<br>Greece<br>Greece<br>Greece<br>Greece<br>Greece<br>Greece |          |               |

3. Die nun generierte Tabelle enthält unter den Überschriften in den Spalten leider nicht die dazugehörigen Daten. Das muss jetzt umsortiert werden:

| 53            |                    |                 |                               |                                |                                   |                     |                     |         |              |            |    |
|---------------|--------------------|-----------------|-------------------------------|--------------------------------|-----------------------------------|---------------------|---------------------|---------|--------------|------------|----|
| 🛅 anyt        | one_digital        | contact_lis     | t.csv - OpenOffic             | e Calc                         | Service in the                    | read to find out in | wheel a burner long |         |              | - market - |    |
| <u>D</u> atei | <u>B</u> earbeiten | <u>A</u> nsicht | <u>E</u> infügen <u>F</u> orm | at E <u>x</u> tras Da <u>t</u> | en Fen <u>s</u> ter <u>H</u> ilfe |                     |                     |         |              |            |    |
| 1             | 2 •                | 🗠   📝           | ) 🗟 🖴 🕵                       | ABS ABS                        | 🖺 🛍 • 🛷   崎 • (                   | @ -   🚳 🔂 👪   [     | 🛓 🖉 i 👬 🧭 💼 🗟       | 9       | Finden       | - 4        | Ŷ. |
| 9             | Arial              |                 | • 10 •                        | F <i>K</i> <u>∪</u>            | E Ξ ∃ ■ 🖽                         | 📕 % 💱 號 👯           | ∉ 🍕   🗆 • 🖄 • 🔺     | -       |              |            |    |
| A2:AN         | IJ2                |                 | ∑ = 1                         |                                |                                   |                     |                     |         |              |            |    |
|               | Α                  | В               | С                             | D                              | E                                 | F                   | G                   | Н       | I            | J          | K  |
| 1             | No.                | Radio ID        | Callsign                      | Name (                         | City                              | State               | Country             | Remarks | Call Type    | Call Alert |    |
| 92099         | 92098              | 3154231         | Mt. Hope                      | K8GDG                          | Gary                              | West Virginia       | United States       |         | Private Call | None       |    |
| 92100         | 92099              | 3154232         | Ravenswo                      | NAVV                           | Samuel S                          | West Virginia       | United States       |         | Private Call | None       |    |
| 92101         | 92100              | 3154233         | Morganto                      | KE8DCG                         | Blaine                            | West Virginia       | United States       |         | Private Call | None       |    |
| 92102         | 92101              | 3154234         | Morganto                      | KE8DCG                         | Blaine                            | West Virginia       | United States       |         | Private Call | None       |    |
| 92103         | 92102              | 3154235         | Bridgepo                      | KE8HYU                         | Troy                              | West Virginia       | United States       |         | Private Call | None       |    |
| 92104         | 92103              | 3154236         | Elkins /                      | AB8E                           | Maurice G                         | West Virginia       | United States       |         | Private Call | None       |    |
| 92105         | 92104              | 3154237         | Moundsvi                      | WD8BXS                         | Carl A                            | West Virginia       | United States       |         | Private Call | None       |    |
| 92106         | 92105              | 3154238         | Parkersb                      | N8KNA                          | Richard R                         | West Virginia       | United States       |         | Private Call | None       |    |
| 92107         | 92106              | 3154239         | Morganto                      | W8CUL                          | West Virginia U                   | West Virginia       | United States       |         | Private Call | None       |    |
| 92108         | 92107              | 3154240         | Point PI                      | AB8S                           | Gail E                            | West Virginia       | United States       |         | Private Call | None       |    |
| 92109         | 92108              | 3154241         | Huntingt                      | KD80IF                         | Jonathan                          | West Virginia       | United States       |         | Private Call | None       |    |
| 92110         | 92109              | 3154242         | Buckhann                      | KC8JDC                         | Jonathan S                        | West Virginia       | United States       |         | Private Call | None       |    |
|               |                    |                 |                               |                                |                                   |                     |                     |         |              |            |    |

4. Da es für mich in open office calc einfacher ist ganze Spalten zu verschieben als gut 100.000 Daten unter den Überschriften zu markieren und unter die richtige Überschrift zu bewegen ändere ich zuerst nur die Überschriften (C1, D1und E1) um im nächsten Schritt die Reihenfolge der ganzen Spalten richtig zu stellen:

| 1   | anytone_digital_contact_list_download.csv - OpenOffice Calc                                                                                    |       |          |          |          |            |                 |               |         |              |            |
|-----|----------------------------------------------------------------------------------------------------|-------|----------|----------|----------|------------|-----------------|---------------|---------|--------------|------------|
| Dat | <u>D</u> atei <u>B</u> earbeiten <u>A</u> nsicht <u>E</u> infügen <u>F</u> ormat E <u>x</u> tras Da <u>t</u> en Fen <u>s</u> ter <u>H</u> ilfe |       |          |          |          |            |                 |               |         |              |            |
| : 5 |                                                                                                    |       |          |          |          |            |                 |               |         |              |            |
| : • |                                                                                                    | _ @   | -        |          | v 🗠 🗖    |            | S I S Z♥ A♥ I L |               |         |              |            |
| . 9 | Ĩ® Arial 		 I0 		 F K U 		 Ξ Ξ ≡ 		 I 		 ♣ % 🐉 號 💥 ∉ 🤕 □ • Ѯ • ♣ • 🖕                                                                           |       |          |          |          |            |                 |               |         |              |            |
| E92 | 2103                                                                                                    |       | ▼ 3%     | ∑ = Dway | /ne A    |            |                 |               |         |              |            |
|     | -                                                                                                    | Α     | B        | C        | D        | E          | F               | G             | Н       | I            | J          |
|     | 1                                                                                                    | No.   | Radio ID | City     | Callsign | Name       | State           | Country       | Remarks | Call Type    | Call Alert |
| 92  | 2099                                                                                                    | 92098 | 3153796  | Brush Pr | ABIF     | John N     | Washington      | United States |         | Private Call | None       |
| 92  | 2100                                                                                                    | 92099 | 3153797  | Stattle  | WOVIY    | St. phen M | Washington      | United States |         | Private Call | None       |
| 92  | 2101                                                                                                    | 92100 | 3153798  | Vancouve | KI7SHJ   | Lawrence W | Washington      | United States |         | Private Call | None       |
| 92  | 2102                                                                                                    | 92101 | 3153799  | Port Tow | KE4CNU   | Harry C    | Washington      | United States |         | Private Call | None       |
| 92  | 103                                                                                                    | 92102 | 3153800  | Olympia  | KI7QZD   | Dwayne A   | Washington      | United States |         | Private Call | None       |
| 92  | 2104                                                                                                    | 92103 | 3153801  | Port Ang | W7NRO    | Richard T  | Washington      | United States |         | Private Call | None       |
| 92  | 2105                                                                                                    | 92104 | 3153802  | Bellevue | K9LUP    | Thomas     | Washington      | United States |         | Private Call | None       |
| 92  | 2106                                                                                                    | 92105 | 3153803  | Airway H | KG7ZCW   | Daniel B   | Washington      | United States |         | Private Call | None       |
| 92  | 2107                                                                                                    | 92106 | 3153804  | Renton   | K7RFH    | Richard F  | Washington      | United States |         | Private Call | None       |
| 92  | 2108                                                                                                    | 92107 | 3153805  | Oroville | KI7AAV   | Wayne W    | Washington      | United States |         | Private Call | None       |
| 92  | 2109                                                                                                    | 92108 | 3153806  | Port Orc | W7PLW    | Patrick L  | Washington      | United States |         | Private Call | None       |
| 92  | 2110                                                                                                    | 92109 | 3153807  | Cashmere | N7RHT    | Larry D    | Washington      | United States |         | Private Call | None       |
| 0.2 | 1111                                                                                                    | 02110 | 2462000  | loogguph |          | Harmann    | Washington      | United States |         | Drivete Cell | Mana       |

5. Ich füge zwischen den Spalten B und C eine neue ,leere Spalte ein und ändere dann die Reihenfolge der Spalten C, D und E mit "cut" und "paste" und lösche die dann leere Spalte G. Die Tabelle muss jetzt genau so aussehen (Wenn ihr das auf einem anderen Weg hinbekommt, nur zu. Das Ergebnis zählt!):

|   | F1     |       | ▼ <i>f</i> × | 📡 = Sta  | te         |                |                |               |         |               |            |
|---|--------|-------|--------------|----------|------------|----------------|----------------|---------------|---------|---------------|------------|
|   |        | Α     | B            | C        | D          | E              | F              | G             | Н       | I             | J          |
| I | 1      | No.   | Radio ID     | Callsign | Name       | City           | State          | Country       | Remarks | Call Type     | Call Alert |
| I | 92099  | 92098 | 3153796      | AB7F     | John N     | Brush Pr       | Washington     | United States |         | Private Call  | None       |
| I | 92100  | 92099 | 3153797      | W0TTY    | Stephen M  | Seattle        | Washington     | United States |         | Private Call  | None       |
| I | 92101  | 92100 | 3153798      | KI7SHJ   | Lawrence W | Vancouve       | Washington     | United States |         | Private Call  | None       |
| I | 92102  | 92101 | 3153799      | KE4CNU   | Harry C    | Port Tow       | Washington     | United States |         | Private Call  | None       |
| I | 92103  | 92102 | 3153800      | KI7QZD   | Dwayne A   | Olympia        | Washington     | United States |         | Private Call  | None       |
| I | 92104  | 92103 | 3153801      | W7NRO    | Richard T  | Port Ang       | Washington     | United States |         | Private Call  | None       |
| I | 92105  | 92104 | 3153802      | K9LUP    | Thomas     | Bellevue       | Washington     | United States |         | Private Call  | None       |
| I | 92106  | 92105 | 3153803      | KG7ZCW   | Daniel B   | Airway H       | Washington     | United States |         | Private Call  | None       |
| I | 92107  | 92106 | 3153804      | K7RFH    | Richard F  | Renton         | Washington     | United States |         | Private Call  | None       |
| I | 92108  | 92107 | 3153805      | KI7AAV   | Wayne W    | Oroville       | Washington     | United States |         | Private Call  | None       |
| I | 92109  | 92108 | 3153806      | W7PLW    | Patrick L  | Port Orc       | Washington     | United States |         | Private Call  | None       |
| I | 92110  | 92109 | 3153807      | N7RHT    | Larry D    | Cashmere       | Washington     | United States |         | Private Call  | None       |
| 1 | 0.0444 | 00110 | 2452000      |          | Llauran    | la a a su cala | 10/ him at a m | United Chatra |         | Deiverte Cell | Mana       |

6. Jetzt kann man die Datei im .csv Format abspeichern (dabei muss unbedingt das Kästchen "Filtereinstellungen bearbeiten" aktiviert sein):

| B Speichern unter                                                                                                    | High line ips light high lith                                                                    |                                                               |  |  |  |  |  |  |
|----------------------------------------------------------------------------------------------------|--------------------------------------------------------------------------------------------------|---------------------------------------------------------------|--|--|--|--|--|--|
| COO V Eigene Do                                                                                                    | kume 🕨 anytone_digital_contact_list 🔹 👻                                                          | ← anytone_digital_contact_list d                              |  |  |  |  |  |  |
| Organisieren 🔻 Neuer                                                                                                    | Ordner                                                                                           | ii 🗸 🔞                                                        |  |  |  |  |  |  |
| <ul> <li>✓ Favoriten</li> <li>E Desktop</li> <li>Downloads</li> <li>Zuletzt besucht</li> <li>Ziletzt besucht</li> <li>Bibliotheken</li> <li>E Bilder</li> <li>E Dokumente</li> <li>Musik</li> <li>Videos</li> </ul>                             | Bibliothek "Dokumente"<br>anytone_digital_contact_list<br>Name<br>1 anytone_digital_contact_list | Anordnen nach: Ordner 🔻<br>Änderungsdatum<br>31.12.2018 21:05 |  |  |  |  |  |  |
| 🖻 剩 Heimnetzgruppe                                                                                                    | <ul> <li>✓</li> </ul>                                                                            | •                                                             |  |  |  |  |  |  |
| Dateiname: anyto                                                                                                    | ne_digital_contact_list                                                                          | •                                                             |  |  |  |  |  |  |
| Dateityp: Text C                                                                                                    | SV (.csv)                                                                                        | •                                                             |  |  |  |  |  |  |
| Dateityp:       Text CSV (.csv)         ✓       Automatische         Dateinamenserweiteru       ng         Mit Kennwort       mit Kennwort         mit Kennwort       mit Kennwort         prichem       Filtereinstellungen         bearbeiten |                                                                                                  |                                                               |  |  |  |  |  |  |
| Ordner ausblenden                                                                                                    |                                                                                                  | Speichern Abbrechen                                           |  |  |  |  |  |  |

7. Filtereinstellungen genau so vornehmen:

| Exportiere Text Datei | Producted Name                    | 23                |
|-----------------------|-----------------------------------|-------------------|
| Feldoptionen          |                                   | OK                |
| <u>Z</u> eichensatz   | Westeuropa (Windows-1252/WinLatin |                   |
| <u>F</u> eldtrenner   |                                   | <u>A</u> bbrechen |
| Texttrenner           |                                   | <u>H</u> ilfe     |
| 🔽 <u>A</u> lle Textze | llen zitieren                     |                   |
| Zellinhalt wie        | angezeigt                         |                   |
| Feste Spalten         | preite                            |                   |
|                       |                                   |                   |

8. Wenn man alles richtig gemacht hat, muss die Dateivorschau im Windows-Explorer genau so aussehen (sehr wichtig sind die Anführungszeichen):

|                                       | "No."."Radio ID"."Callsign"."Name"."City"."State"."Country"."Remarks"."Call Type"."Call Alert" |
|---------------------------------------|------------------------------------------------------------------------------------------------|
| Biblio                                | "1","2021001","5v1BYK","Babis",,,"Greece",,"Private Call","None"                               |
| Anoranen nach: Oraner •               | "2","2021002","SV1PDW","Ioannis",,,"Greece",,"Private Call","None"                             |
| anytone                               | "3","2021003","SV1IW","Manos",,,"Greece",,"Private Call","None"                                |
| *                                     | "4","2021004","SV1EQI","Dimitris",,,"Greece",,"Private Call","None"                            |
| Name                                  | "5","2021005","SV1DAR","Antonis",,,"Greece",,"Private Call","None"                             |
|                                       | "6","2021006","SV1GFH","Andreas",,,"Greece",,"Private Call","None"                             |
| anytone_digital_contact_list          | "7","2021007","SV1LJG","Stelios",,,"Greece",,"Private Call","None"                             |
|                                       | "8","2021008","SV1UY","Dimitrios",,,"Greece",,"Private Call","None"                            |
| anytone_digital_contact_list_download | "9","2021009","SV1NJT","Athanasios",,,"Greece",,"Private Call","None"                          |
|                                       | "10","2021010","SV1FKQ","Dimitrios",,,"Greece",,"Private Call","None"                          |
|                                       | "11","2021011","SV1EDZ","DIMITRIS",,,"Greece",,"Private Call","None"                           |
|                                       | "12" "2021012" "SV1AW " "Panagiotis" "Greece" "Private Call" "None"                            |

9. Zum Vergleich die Vorschau der heruntergeladenen Datei:

| Biblio Anordnen nach: Ordner -        | "No.", "Radio ID", "Callsign", "Name", "City", "State", "Country", "Remarks", "Call Type", "Call Alert"<br>"1", "2021001", "", "SVIBYK", "Babis", ", "Greece", "", "Private Call", "None"<br>"2", "2021002", "", "SVIBYK", "Dannis", "", "Greece", "", "Private Call", "None"<br>"3", "2021003", "", "SVIIW", "Manos", "", "Greece", "", "Private Call", "None" |
|---------------------------------------|----------------------------------------------------------------------------------------------------|
| Name                                  | "4","2021004","","SVIEQI","Dimitris","","Greece","","Private Call","None"<br>"5","2021005","","SVIDAR","Antonis","","Greece","","Private Call","None"<br>"6" "2021006" "" "SVIEEH" "Andreas" "" "Greece","" "Private Call","None"                                                                                                    |
| anytone_digital_contact_list          | 77", "2021000", ", "Svluh", "Andreas", ", "Greece", ", "Private Call", "None"                                                                                                    |
| anytone_digital_contact_list_download | "9","2021008, ",","SVINY, DIMITTOS, ", Greece", "Private Call, None"                                                                                                    |
|                                       | "10","2021010","","SV1FKQ","Dimitrios","","Greece","","Private Call","None"<br>"11","2021011","","SV1EDZ","DIMITRIS","","Greece","","Private Call","None"                                                                                                    |

10. jetzt kann man die digitale user Datenbank im csv-Editor importieren:

| D878UV[D878UV:UHF{430 - 440                                                      | MHz} VH              | IF{144 - 146 MH   | lz}][:C:\Users\sl                 | olmin | wents\Anutone\codenlug_20       | 10-01-02 rdt1                    |                                                                 | ~   |
|----------------------------------------------------------------------------------|----------------------|-------------------|-----------------------------------|-------|---------------------------------|----------------------------------|-----------------------------------------------------------------|-----|
| e Model Set Program (To                                                          | ol) View             | Help              | $\rightarrow$                     | 🔛 Imp | ort                             |                                  |                                                                 | ~   |
| ት 🚘 🔲 🕫 🕺 👘 👘                                                                    | 0.0                  |                   |                                   |       |                                 |                                  |                                                                 |     |
| 7811                                                                             |                      | Receive           | Transmit                          |       |                                 |                                  | Import From File List                                           |     |
| Public                                                                           | No.                  | Frequency         | Frequency                         |       | Channel                         |                                  |                                                                 | =   |
| Channel                                                                          | 1                    | 439.56250         | 431.96250                         |       | Channel                         |                                  |                                                                 | _   |
| Zone                                                                             | 2                    | 439.56250         | 431.96250                         |       | Radio ID List                   |                                  |                                                                 |     |
| - Scan List                                                                      | 3                    | 439.56250         | 431.96250                         |       | 7                               |                                  |                                                                 | -   |
| Roaming Zone                                                                     | 4                    | 439.56250         | 431.96250                         |       | Zone                            | ]                                |                                                                 | _   |
| FM                                                                               | 5                    | 439.56250         | 431.96250                         |       | Scan List                       |                                  |                                                                 |     |
| Auto Repeater Offset Frequer                                                     | 6                    | 439.56250         | 431.96250                         |       |                                 | 1                                |                                                                 | -   |
| Roaming Channel                                                                  | 7                    | 439.56250         | 431.96250                         |       | Analog Address Book             | ļ                                |                                                                 | _   |
| Basic information                                                                | 8                    | 439.56250         | 431.96250                         |       | Talk Groups                     |                                  |                                                                 | _   |
| ···· Optional Setting                                                            | 9                    | 439.56250         | 431.96250                         |       |                                 |                                  |                                                                 | -   |
| - Alarm Setting                                                                  | 10                   | 438.92500         | 431.32500                         |       | Digital Contact List            | C:\Users\sholm\Documents\Anytone | \anytone_digital_contact_list\anytone_digital_contact_list1.CSV | _   |
| - Local Information                                                              | 11                   | 438.92500         | 431.32500                         |       | Prefabricated SMS               |                                  |                                                                 | _   |
| Hot Key                                                                          | 12                   | 438.92000         | 431.32000                         | -     |                                 | 1                                |                                                                 | - 1 |
| APRS                                                                             | 13                   | 438.92000         | 431.32000                         |       | FM                              |                                  |                                                                 |     |
| Digital                                                                          | 14                   | 430.92300         | 431.32300                         |       | Receive Group Call List         |                                  | 1                                                               |     |
| Analog                                                                           | 10                   | 430.33000         | 430.33000                         | _     |                                 | ]                                |                                                                 | _   |
|                                                                                  | 10                   | 145.00230         | 145.00230                         |       | 5Tone Encode                    |                                  |                                                                 |     |
|                                                                                  | 18                   | /38 55000         | /30.95000                         |       | Tono Excede                     |                                  |                                                                 | -   |
|                                                                                  | 19                   | 438,85000         | 431 25000                         |       | 210fie Encode                   |                                  |                                                                 | _   |
|                                                                                  | 20                   | 438 95000         | 431 19000                         |       | DTMF Encode                     |                                  |                                                                 |     |
|                                                                                  | 21                   | 439 15000         | 431 55000                         | _     | 11.47 0 1 0 1                   |                                  |                                                                 | - 1 |
|                                                                                  | 22                   | 439.05000         | 431,45000                         |       | Hotkey_QuickCall                | ]                                |                                                                 | _   |
|                                                                                  | 23                   | 145.77500         | 145.17500                         |       | HotKey_State                    |                                  |                                                                 |     |
|                                                                                  | 24                   | /138 25000        | //30.65000                        |       |                                 |                                  |                                                                 | -   |
| F ]                                                                              | •                    |                   |                                   |       | HotKey_HotKey                   |                                  |                                                                 | _   |
| 878UV                                                                            |                      |                   |                                   |       | Auto Repeater Offset Frequencys |                                  |                                                                 |     |
| port Window                                                                      | and the Second       | 6                 |                                   | -     |                                 | 1                                |                                                                 | _   |
| lick on j import from file Listj± to i<br>lick on j import + to I and the select | Load the information | tion from the cor | e corresponding<br>responding CSV |       | Roaming Channel                 | ][                               |                                                                 | _   |
| now on 1 importing to coad the select                                            |                      | Non non late out  | coponally .000                    |       | Roaming Zone                    |                                  | /                                                               | _   |
| nis feature allow importing from an ex                                           | cel spread           | dsheet each of th | e programming f                   |       | -                               | 1                                |                                                                 |     |
| itus                                                                             |                      |                   |                                   |       |                                 | Import                           |                                                                 |     |

viel Erfolg mit der Anleitung wünscht DB7SH